## How to Register for a Class

Go to the Westborough Yoga Website and Click on the 'View Schedule' for class schedules.

Click on the class you would like to join and then select the small blue link 'more details' at the bottom of the pop up – give it a few seconds to appear.

You will then see image below with a 'Join Zoom Meeting' link in blue – please click that link to register for the class.

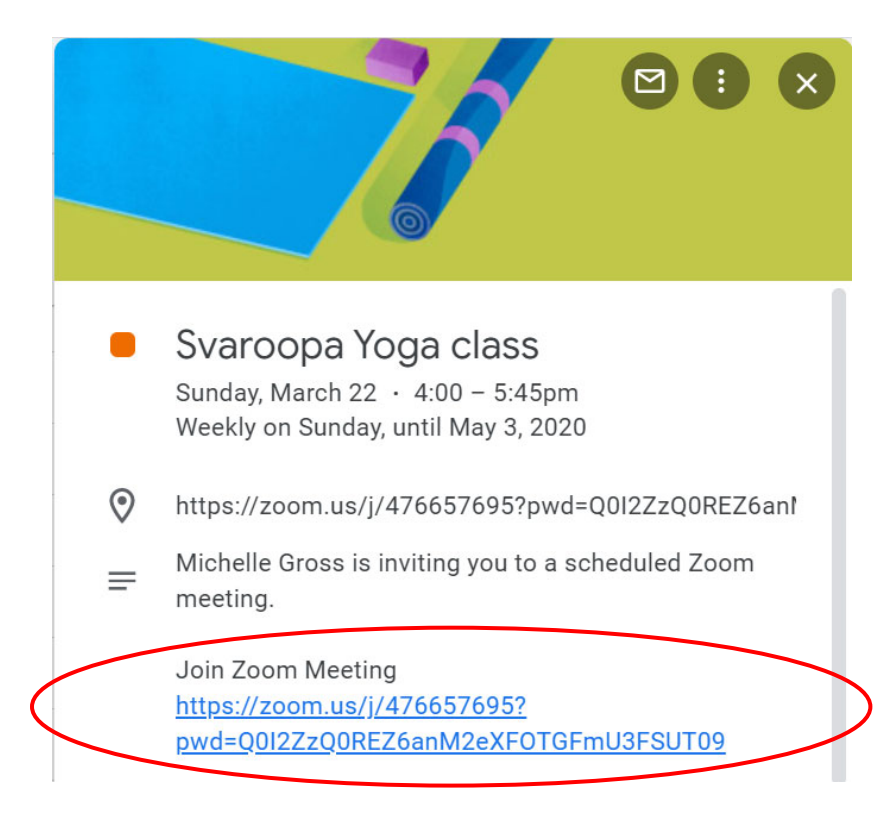

You will be redirected to a 'Meeting Registration' page.

Select the class(es) you would like to attend and fill out the requested information – then click 'Register'.

You will receive a confirmation email up to two hours before the class begins.

Save the registration email as it contains the link to join the class along with the password. There is also a link to add this to your calendar if desired.

If you have not paid for this class(es), you can Venmo the payment to @Michelle-Gross-46 or call me with a credit card or send a check- please contact me for address.

www.westboroughyoga.com

Michelle Gross kamalagross108@gmail.com

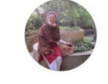

**Michelle Gross** @Michelle-Gross-46

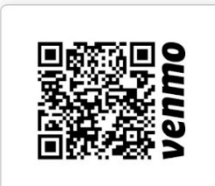